# Инструкция по работе с электронным сервисом «Электронный инспектор по охране труда» для Ассоциации «Национальное объединение строителей» и саморегулируемых организаций

Электронный сервис «Электронный инспектор по охране труда» (ЭИОТ) – программное обеспечение на базе информационно-коммуникационной сети «Интернет», предназначенное для осуществления контроля саморегулируемыми организациями соблюдения требований трудового законодательства Российской Федерации<sup>1</sup> лицами, осуществляющими строительство<sup>2</sup>.

ЭИОТ размещается в информационно-коммуникационной сети «Интернет» (далее – сеть Интернет) по уникальному адресу <u>http://survey.it-region.pro<sup>3</sup></u> на официальном сайте Ассоциации «Национальное объединение строителей» (далее – Ассоциация).

На электронном ресурсе могут быть созданы три вида учётных записей, предназначенных отдельно для предоставления сведений и документов лицами, осуществляющими строительство, и отдельно для контроля осуществления ими деятельности саморегулируемыми организациями (далее – СРО) и Ассоциацией.

Использование ЭИОТ не требует установки дополнительного программного обеспечения на персональные компьютеры пользователей и может осуществляться через любые программы для отображения сайтов в сети Интернет (в том числе Internet Explorer, Mozilla Firefox и Safari).

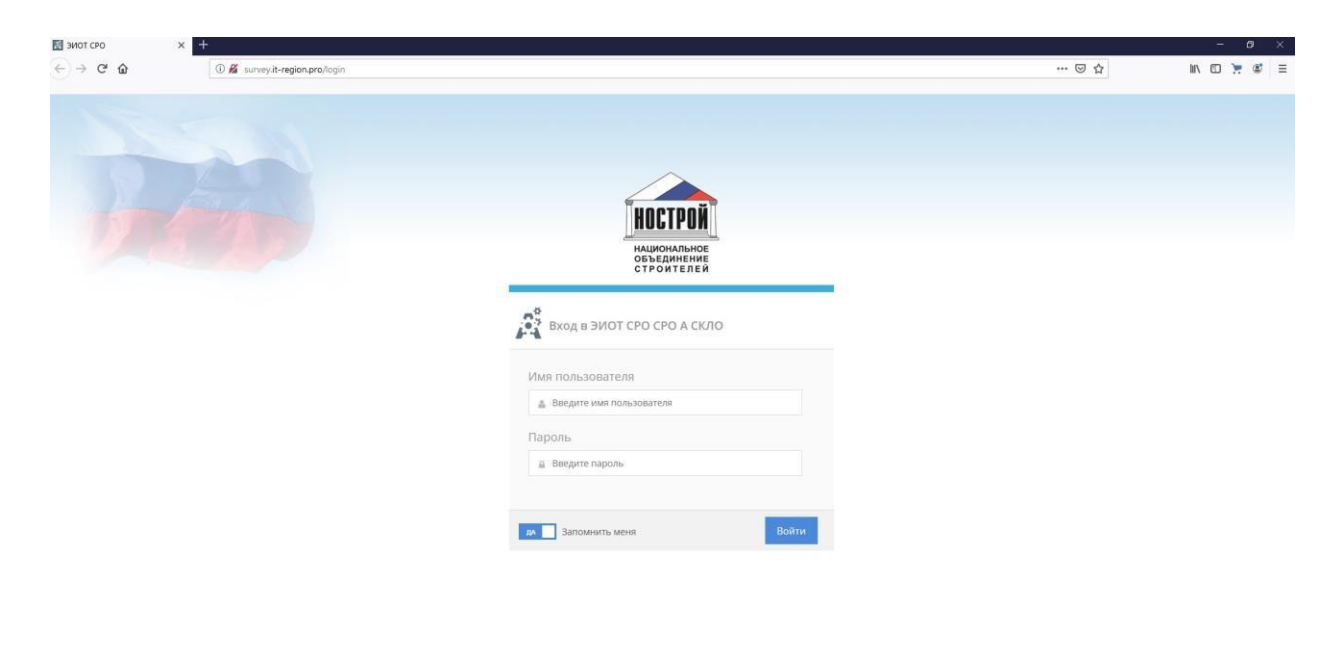

Цели ЭИОТ:

- информирование руководителей и специалистов, осуществляющих производство строительных работ, о требованиях трудового законодательства Российской Федерации и государственных нормативных требованиях охраны труда;
- контроль за исполнением лицами, осуществляющими строительство, требований трудового законодательства Российской Федерации и государственных нормативных требований охраны труда, предотвращение нарушений в сфере строительства и в сфере охраны труда;

<sup>&</sup>lt;sup>1</sup> Указано в целом трудовое законодательство РФ, так как Постановление Правительства РФ от 27.12.2010 № 1160 содержит закрытый перечень нормативных правовых актов, относящихся к государственным нормативным требованиям охраны труда.

<sup>&</sup>lt;sup>2</sup> Лицо, осуществляющее строительство - лицо, осуществляющее строительство, расширение, реконструкцию, техническое перевооружение, капитальный ремонт объекта капитального строительства, которым может являться застройщик либо привлекаемое застройщиком или техническим заказчиком на основании гражданско-правового договора физическое или юридическое лицо, соответствующее требованиям градостроительного законодательства Российской Федерации, и которое вправе выполнять определенные виды работ по строительству, расширению, реконструкции, техническому перевооружению, капитальному ремонту объекта капитального строительства самостоятельно или с привлечением других лиц, соответствующих требованиям градостроительного законодательства Российской Федерации.

<sup>&</sup>lt;sup>3</sup> Адрес может быть изменён.

- своевременное устранение нарушений государственных нормативных требований охраны труда на строительных объектах;
- снижение производственного травматизма в строительной отрасли;
- формирование информационной среды для взаимодействия Ассоциации и СРО с членами СРО, в том числе для получения сведений о состоянии системы управления охраной труда на объектах строительства и соблюдении государственных нормативных требований охраны труда.

ЭИОТ позволяет:

- наладить оперативный обмен информацией между Ассоциацией, СРО и членами СРО;
- членам СРО устранить имеющиеся нарушения государственных нормативных требований охраны труда и ознакомиться с нововведениями в сфере охраны труда;
- осуществлять контроль за деятельностью членов СРО;
- вести отчетность о соблюдении членами СРО требований трудового законодательства Российской Федерации и государственных нормативных требований охраны труда;
- осуществлять координацию деятельности СРО, в том числе по вопросам взаимодействия с членами СРО и соблюдения ими государственных нормативных требований по охране труда.

#### Регистрация и вход в систему

Для входа в систему, необходимо запустить браузер (Internet Explorer, Google Chrome, Mozilla FireFox, Yandex браузер, Safari или иное) и в заголовок страницы во вкладке браузера ввести доменное имя для перехода на сайт <u>http://survey.it-region.pro (после передачи в НОСТРОЙ</u> доменное имя будет изменено).

Вход в систему осуществляется через окно, в котором отобразятся поля для идентификации пользователя. В соответствующие поля вносятся имя пользователя и пароль для входа.

| × +                            |                                                                                                    | 8                                            | - 0                                                                                                    | ×                                                                                                    |
|--------------------------------|----------------------------------------------------------------------------------------------------|----------------------------------------------|----------------------------------------------------------------------------------------------------|----------------------------------------------------------------------------------------------------|
| 🛈 🔏 survey it-region.pro/login | 🗵 🕁                                                                                                    | III\ 🖾                                       | 7 3                                                                                                    | ≡                                                                                                    |
|                                | © ☆                                                                                                    |                                              |                                                                                                    |                                                                                                    |
|                                | *         •           • @ # unreplik-regionprologin            • @ # unreplik-regionprologin <td>x ►<br/>C C C C C C C C C C C C C C C C C C C</td> <td>Image: Second and Second and Second</td> <td>*       *       •       •       •       •       •       •       •       •       •       •       •       •       •       •       •       •       •       •       •       •       •       •       •       •       •       •       •       •       •       •       •       •       •       •       •       •       •       •       •       •       •       •       •       •       •       •       •       •       •       •       •       •       •       •       •       •       •       •       •       •       •       •       •       •       •       •       •       •       •       •       •       •       •       •       •       •       •       •       •       •       •       •       •       •       •       •       •       •       •       •       •       •       •       •       •       •       •       •       •       •       •       •       •       •       •       •       •       •       •       •       •       •       •       •       •       •       •</td> | x ►<br>C C C C C C C C C C C C C C C C C C C | Image: Second and Second and Second | *       *       •       •       •       •       •       •       •       •       •       •       •       •       •       •       •       •       •       •       •       •       •       •       •       •       •       •       •       •       •       •       •       •       •       •       •       •       •       •       •       •       •       •       •       •       •       •       •       •       •       •       •       •       •       •       •       •       •       •       •       •       •       •       •       •       •       •       •       •       •       •       •       •       •       •       •       •       •       •       •       •       •       •       •       •       •       •       •       •       •       •       •       •       •       •       •       •       •       •       •       •       •       •       •       •       •       •       •       •       •       •       •       •       •       •       •       •       • |

В вышеуказанные поля необходимо вписать комбинацию имя пользователя/пароль, полученную у СРО и нажать кнопку "Вход", введение имени пользователя и пароля позволит войти в учётную запись пользователя и перейти на страницу ЭИОТ, а именно откроется окно, указанное на рисунке ниже (пример учётной записи пользователя – члена СРО):

|                                                                                                    | • • • • • • • • • • • • • • • • • • •                                                                                                    |                                                                                                    | ЭИОТ СР | PO × +                                               |                                                                                                    | - ø                        |
|----------------------------------------------------------------------------------------------------|----------------------------------------------------------------------------------------------------|----------------------------------------------------------------------------------------------------|---------|------------------------------------------------------|----------------------------------------------------------------------------------------------------|----------------------------|
| K       Monomalian         A determine oprant/dataut//       A observed oprant/dataut//       A observed oprant/da                                                                                                    | Not       H       CONTRACTION       Contraction       Contraction       Contract                                                                                                    | N       A       A                                                                                                    | ) → (   | C <sup>e</sup> û U survey.it-region.pre/company/info |                                                                                                    | 🖸 🏠 🔝 🔁 💆                  |
| A Jahrse oprawszuju          • Obecktu crpołku             • Conjectiv of oprawszuju           Aprile             • Conjectiv of oprawszuju           Aprile             • Conjectiv of oprawszuju           Aprile             • Conjectiv of oprawszuju           Oprawszuju             • Conjectiv of oprawszuju           Oprawszuju             • Oprawszuju           Oprawszuju             • Oprawszuju           Oprawszuju             • Oprawszuju           Oprawszuju             • Oprawszuju           Oprawszuju             • Oprawszuju           Oprawszuju             • Oprawszuju           Oprawszuju             • Oprawszuju           Oprawszuju             • Oprawszuju           Oprawszuju             • Oprawszuju           Oprawszuju             • Oprawszuju           Oprawszuju             • Oprawszuju           Oprawszuju             • Oprawszuju           Oprawszuju             • Oprawszuju            Oprawszuj                                                                                                    | Alimited oprawsaum       Obserts crpoWku         Image: Control oprawsaum       Obserts crpoWku         Image: Control oprawsaum       Obserts crpoWku         Image: Control oprawsaum       Obserts crpoWku         Image: Control oprawsaum       Obserts crpoWku         Image: Control oprawsaum       Obserts crpoWku         Image: Control oprawsaum       Obserts crpoWku         Image: Control oprawsaum       Obserts crpoWku         Image: Control oprawsaum       Obserts crpoWku         Image: Control oprawsaum       Obserts crpoWku         Image: Control oprawsaum       Obserts crpoWku         Image: Control oprawsaum       Obserts crpoWku         Image: Control oprawsaum       Obserts crpoWku         Image: Control oprawsaum       Obserts crpoWku         Image: Control oprawsaum       Obserts crpoWku       Opramsaum         Image: Control oprawsaum       Obserts crpoWku       Opramsaum       Opramsaum         Image: Control oprawsaum       Opramsaum       Opramsaum       Opramsaum       Opramsaum         Image: Control oprawsaum       Opramsaum       Opramsaum       Opramsaum       Opramsaum       Opramsaum         Image: Control oprawsaum       Opramsaum       Opramsaum       Opramsaum       Opramsaum       Opramsaum <t< th=""><th>Cynchrolaethau         O Gebertu crpohu           Image         Gebertu crpohu         Ammende           Image         Gebertu crpohu         Ammende         Ammende         Image         Image         Gebertu crpohu         Image         Image         Gebertu crpohu         Image         Image         Gebertu crpohu         Image         Image         Image         Gebertu crpohu         Image         Image</th><th>HOCTPON</th><th>эиот д</th><th></th><th>🛔 ООО "ДомСтрой-5" Ф выход</th></t<>                                                                                                    | Cynchrolaethau         O Gebertu crpohu           Image         Gebertu crpohu         Ammende           Image         Gebertu crpohu         Ammende         Ammende         Image         Image         Gebertu crpohu         Image         Image         Gebertu crpohu         Image         Image         Gebertu crpohu         Image         Image         Image         Gebertu crpohu         Image         Image                                                                                                    | HOCTPON | эиот д                                               |                                                                                                    | 🛔 ООО "ДомСтрой-5" Ф выход |
| Image: Provide a primero de primero de primoro de primero de primero de primero de primero de prim | Image: Image:                                                                                                    | Image: Sector Sector | 🙎 Дан   | нные организации 🕴 Объекты стройки                   |                                                                                                    |                            |
| Num         Common           1         Revented oppraumage         Common         Common<                                                                                                    | No.         OpenandSupport         Demonstructure           1         Maxemana         Openandaum         Openandaum <t< td=""><td>No         Generation         Ammediate           1         Maxeamage         Maxeamage</td><td>🐐 Сви</td><td>ведения об организации</td><td></td><td>e ¢</td></t<> | No         Generation         Ammediate           1         Maxeamage         Maxeamage                                                                                                    | 🐐 Сви   | ведения об организации                               |                                                                                                    | e ¢                        |
| 1     Мамекование организации     000 %BC       2     Ингорганизации     7004 108300       3     OPP oprawisaции     102700022560       4     Юридический дарес     10850, PR_/ Некниградская область, Всеволовский Р. н. г. Сертоловов, мир Сертолово-2, ум Мира, участок 13       5     Ингоранизации     000 КВС       6     Основной вид даятельности организации     Сроителетов жильки и нежилых здений       7     Маста фактического исполнении даятельности     18550, PR_/ Лекниградская область. Всеволовский Р. н. г. Сертолово-2, ум Мира, участок 13       8     Катактов лицо, ответствение за корзнут труда     Инекни Нажилыхи нежилых здений                                                                                                    | 1     Наменееее органадация     000 ТВС       2     НАН органавация     7004 108300       3     ОР органадация     10700002500       4     Криденской дарес     10850 Ро. Ленинерадская область. Всеколовской р.н. г. Сертоловор. уля Пере участок 13       5     Изтачая числённость организация     000 ТвСС       6     Оковной вад даятельности организация     100       7     Маста фактического исполнения даятельности организация     18850, Ро. Ленинерадская область. Всеколовской р.н. г. Сертоловор. уля Мара участок 13       8     Котанское лиц, ответственноста организация     18850, Ро. Ленинерадская область. Всеколовской р.н. г. Сертоловор. уля Мара участок 13       8     Котанское лиц, ответственноста организация     18850, Ро. Ленинерадская область. Всеколовской р.н. г. Сертоловор. уля Мара, участок 13       8     Котанское лиц, ответственноста опраниу турда     Изанам Изани Изанизация                                                                                                    | 1     Миккание органации     000 YBC       2     Ин органации     700 YBC       3     О Уранизации     100 YBC       4     Уранизации     100 YBC       4     Уранизации     100 YBC       5     Уранизации     100 YBC       6     YBC     YBC       7     Уранизации     100 YBC       8     Канакиное или организации     100 YBC       9     Канакиное или организации     100 YBC       9     Канакиное или организации     100 YBC    <                                                                                                    | Ne nn   | Сведения об организации                              | Данные                                                                                                   |                            |
| 2     MH opravnsaumi     20416330       3     OPP opravnsaumi     0370803259       4     Spage-eccolis appec     3650, PA, Jesewinpagican ofisicits, Seconsexciculip et, r. Ceptroneos, wp. Ceptroneos, 2, MM eta, y-Jaccito 13       5     Utrahar vaccemicits, opravnsaumi     00       6     Colose Na stag gentensuleicit o gravinsaugui     Oportenaction x spawini       7     Merca facture anul, ottertatevineo sa orpayi y typga     Merca Macine anul, ottertatevineo sa orpayi y typga                                                                                                    | 2     HH sprawaagui     Sodd Hadda       3     HH sprawaagui     Sodd Hadda       4     HH sprawaagui     Sodd Hadda       4     Sodd Hadda     Sodd Hadda       5     Jaman waxahi waxaa     Sodd Hadda       6     Jaman waxahi waxaa     Sodd Hadda       7     Alca daaraa waxaa     Sodd Hadda       8     Ka taa daaraa waxaa     Sodd Hadda                                                                                                    | 2     Hindoname     Biologia       3     Hindoname     Disposition       4     Kindoname     Biologia       4     Kindoname     Biologia       5     Tana unchano opranozaju     Disposition opranozaju opranozaju o                                                                                                    | 1       | Наименование организации                             | 000 "KBC"                                                                                                |                            |
| 3     OPH oprawnaujw     10370803259       4     Opparweckki appeč     10850, PA, Jewerpagican ofisicits, Eceenonexciriti p. v. C. Optronoes, xup Ceptonoes, 2, yn Menja, ywacrol, 13       5     Utraha vacewinicits, oprawnaujwu     00       6     Okolekki Bing geetrahuscht optrawnaujwu     Optortencteo xxuski ir wexinicit, sgeani       7     Merza faktrive znuju, ottertdeewee 3a oppaly typga     Meano Maan Maan Maan Maan Maan Maan Maan M                                                                                                    | 3     OPP opravmaaujum     037000002500       4     Opravmaaujum     0850, P.O. Annum pragacaan ofisianci. Biceno onacicuiti p.in. Cieptonoseo. Jupi Nega Juacica (13       5     Uranaa uuckemocin. opravmaaujum     00       6     Ooseol Stag Zeetran-Lociti opravmaaujum     Ciptonenic con sunkin in veetonium zajamil       7     Micra Aastrinee ona uuch opravmaaujum     Bieschi Zee, P.O., Peinwerpag coan ofisianci. Bieseo onacicuiti p.in. Cieptonoseo. Jupi Nega Juacica (13       8     Korrativee mului, oriteer caevinee a oripainy tryppa     Mieseo Maan Maan Maan Maan Maan Maan Maan Maa                                                                                                    | 1     OPP operanaumu     03700000000000000000000000000000000000                                                                                                    | 2       | ИНН организации                                      | 7804168380                                                                                               |                            |
| 4     Юридический дерес     108800, Р.Ф., Ленинерадская область. Всеволовский р.ч.т. Сертоловов, хир Сертоловов, хир Сертол             | 4     Ópigun excinit agaic:     18856, No., Alexaner pagozan otinancis. Biceason oxicicità pi + ir. Ceptronoso 2, yn Minpa, ynacroi 13       5     Utarina in vuoche hord, garanesa puin     100       6     Ociobio Riag, garanesa puinto     Cipotretancizo oxinau u reasonas zapani?       7     Micra è active ocio in cincumenera garanesa puinto     18856, No., Alexaner pagozan otinancis. Biceason oxicità pi + ir. Ceptonoso 2, yn Minpa, ynacroi 13       8     Korta active origi o rizo di cipani yr tryga     Vesano di naci. Biceason oxicità pi + ir. Ceptonoso 2, yn Minpa, ynacroi 13                                                                                                    | 4     Кранской дарс:     18950. Кр. Алеккопрадская область. Везволакской р.н. т. Сертолово. ул. (Пертолово. 2.) т. Мира, участо 13       5     Кланской сертинации     Областися инвелики. т. Невизики. т. Невизики. Т. Цертилово. Ул. (Пертолово. 2.) т. Мира, участо 13       6     Кланского инлонения деятельности.     Везб. Р.А. Леники традская область. Везволакский р.н. т. Сертилово. Ул. (Пертолово. 2.) т. Мира, участо 13       7     Кланского инлонения деятельности.     Везб. Р.А. Леники традская область. Везволакский р.н. т. Сертилово. Ул. (Пертолово. 2.) т. Мира, участо 13       8     Кланского инлонения деятельности.     Везб. Р.А. Леники традская область. Везволакский р.н. т. Сертилово. Ул. Мира, участо 13       9     Кланского инлонения деятельности.     Везб. Р.А. Леники традская область. Везволакский р.н. т. Сертилово. Ул. Мира, участо 13       9     Кланского инлонения деятельности.     Везб. Р.А. Леники традская область. Везволакский р.н. т. Сертилово. Ул. Мира, участо 13       9     Кланского инлонения деятельности.     Везб. Р.А. Леники традская область. Везб. Р.А. Леники традская область. Вез                                                                                                    | 3       | ОГРН организации                                     | 1037808032569                                                                                            |                            |
| 5         Шатана численность организации         10           6         Основной вид деятельности организации         Строительство жильки и нежильки зданий           7         Маста фактического исполнения деятельности         19850, Ре, Лениниградская область. Всеволожский р.н. г. Сертолово. ул Мира, участок 13           8         Контактное лици, ответсвенное за окрану труда         Иванов Иван Иванович                                                                                                    | 5     Шаткая численность организации     100       6     Основной вед деятельности организации     Строительство хилик и нежники задинй       7     Маста фактического клолинния деятельности     18850, Ро. Ленинитрадская область. Всеволовский р.н. г. Сертолово 2. ул Мира, участос 13       8     Контастное лицо, ответсвенное за огранут труда     Иванов Иван Иванович                                                                                                    | 5     Шатака инденность организации     00       6     Оковой Вид даятальность организации     Сроятелсто хильки и неколах зданий       7     Котактиче лиць, ответственное за органу турда     Вабо Рав. И вани И вани Вани Вани Вани                                                                                                    | 4       | Юридический адрес                                    | 188650, РФ, Ленинградская область , Всеволожский р-н, г. Сертолово, мкр Сертолово-2, ул Мира, участок 13 |                            |
| 6         Основной вид деятельности организации         Строительство жилых и нежилых здний           7         Маста фактического клолинения деятельности         18850, РФ. Ленинградская область. Всеволожский р.н. г. Сертолово. мр. Сертолово. 2 ул. Мира, участок 13           8         Контастное лицо, ответсвенное за охрану труда         Иванов Иван Иванович                                                                                                    | 6         Основной вид деятельности организации         Строительство хилых и нежизых здений           7         Мста фактического клоличения деятельности         188550, Ро. Лениниградская область. Всеволовский р.н. г. Сертолово. укр Сертолово.2 ул Мира, участос 13           8         Контастное лицо, ответсвенное за сирану труда         Иванов Иван Иванович                                                                                                    | 6     Основной вид деятельности организации     Строятельство хилых и неконох зданий       7     Маста фактического исполнения деятельности     18856, Ро, Леникиградская облась. Всеволовский р.н. г. Сертолово-2. ул Мира, частос 13       8     Контастное лицо, ответсвенное за ограну труда     Иванович                                                                                                    | 5       | Штатная численность организации                      | 100                                                                                                    |                            |
| 7         Маста фактического исполнения деятельности         198650, Ре. Лении градская область. Всеволовский р.н. г. Сертолово, мр. Сертолово 2, ул. Мира, участок 13           8         Контастное лицо, ответсвенное за охрану труда         Иванов Ивани Иванович                                                                                                    | 7         Маста филтинеского исполнения деятельности         188550, РФ, Лениинградская обласъ. Всеволовский р.н. г. Сертолово2. ул Мира, участос 13           8         Контастное лицо, ответсвенное за серану труда         Иванов Иван Иванович                                                                                                    | 7         Маста филтинеского исполнения деятельности         188558, РФ, Лениинградская обласъ. Всеволовский р.н. г. Сертолово. укр Сертолово. 2 уг Мира, участос 13           8         Контастное лицо, ответсвеникое за сирану труда         Иванов Иван Иванович                                                                                                    | 6       | Основной вид деятельности организации                | Строительство жилых и нежилых зданий                                                                     |                            |
| 8 Контактное лицо, ответсвенное за охрану труда Иванов Иван Иванов н                                                                                                    | 8 Контактное лицо, ответсвенное за окрану труда Иванов Иван Иванович                                                                                                    | 8 Контастное лицо, ответсвенное за окрану труда Иванович                                                                                                    | 7       | Места фактического исполнения деятельности           | 188650, РФ, Ленинградская область , Всеволожский р.н. г. Сертолово, мкр Сертолово-2. ул Мира, участок 13 |                            |
|                                                                                                    |                                                                                                    |                                                                                                    | 8       | Контактное лицо, ответсвенное за охрану труда        | Иванов Иван Иванович                                                                                     |                            |
|                                                                                                    |                                                                                                    |                                                                                                    |         |                                                      |                                                                                                    |                            |
|                                                                                                    |                                                                                                    |                                                                                                    |         |                                                      |                                                                                                    |                            |
|                                                                                                    |                                                                                                    |                                                                                                    |         |                                                      |                                                                                                    |                            |

на верхней панели настроек предусмотрены следующие кнопки:

«Выход» – кнопка, позволяющая выйти из учётной записи пользователя и перейти в окно идентификации пользователя (с целью прекращения работы или входа в учётную запись другого пользователя), а также кнопки, позволяющие развернуть страницу на весь экран или свернуть страницу.

На главной странице учётной записи члена СРО (вкладка «данные организации») указаны основные данные об организации (наименование, ИНН, ОГРН, юридический адрес, штатная численность, основной вид деятельности, места фактического осуществления деятельности, лицо ответственное за организацию работ по охране труда),. Все указанные данные вносятся пользователем самостоятельно.

# Порядок работы с электронным сервисом под учётной записью Супер-Администратора (для Ассоциации)

Учётная запись Супер-Администратора обеспечивает общую координацию работы системы, позволяет корректировать учётные данные Супер-Администратора, даёт возможность создавать, корректировать и удалять информацию о СРО, а также создавать учётную запись Администратора, устанавливать его пароль и имя пользователя.

| 🛃 ЭИОТ СРО | × +                           |                                  | a × |
|------------|-------------------------------|----------------------------------|-----|
| < → ୯ û    | 🛈 🖉 surveyit-region.pra/login | ··· © ☆                          | @ ≡ |
|            |                               |                                  |     |
| -          |                               |                                  |     |
|            |                               |                                  |     |
|            | <u>H</u>                      | CTPDM                            |     |
|            | HAU<br>OBb<br>CTP             | КОНАЛЬНОЕ<br>Единение<br>ОИТЕЛЕЙ |     |
|            | 0°                            |                                  |     |
|            | Вход в ЭИОТ СРО               | СРО А СКЛО                       |     |
|            | Имя пользователя              |                                  |     |
|            | superadmin⊜superadm           | innu                             |     |
|            | Пароль                        |                                  |     |
|            |                               |                                  |     |
|            |                               | Delay.                           |     |
|            | ина Запомнить мени            |                                  |     |

Для входа в систему, Супер-Администратор вводит имя пользователя и пароль.

### Для создания записи о СРО необходимо осуществить следующие действия:

1) на панели навигации выбрать кнопку «Создать», откроется окно новой записи с полем «Создание новой записи»;

| Эиот сро                   | × +                                      |           |                |         |              | - 0       | × |
|----------------------------|------------------------------------------|-----------|----------------|---------|--------------|-----------|---|
| (€) → @ @                  | 0 B survey.it-region.pro/users           |           |                | ··· © ☆ | WV C         | 0 💥 📽     | = |
|                            |                                          |           |                |         | 🛎 superadmin | Ф Выход   | - |
| Пользователи               |                                          |           |                |         |              |           |   |
| Пользователи СРО в         | системе                                  |           |                |         |              |           |   |
| Создать Редактиров         | зать Удалить                             |           |                | Поиск:  | Показать 10  | ~ записей |   |
| Mass                       | 0 E-mail                                 | * Логотип | . Доменное имя |         |              |           |   |
|                            |                                          |           |                |         |              |           |   |
|                            |                                          | Barpyska  | а записей      |         |              |           |   |
| Записи с 0 до 0 из 0 запин | сей (Нажмите на строку чтобы её выбрать) |           |                |         |              |           |   |
|                            |                                          |           |                |         |              |           |   |
|                            |                                          |           |                |         |              |           |   |
|                            |                                          |           |                |         |              |           |   |
|                            |                                          |           |                |         |              |           |   |
|                            |                                          |           |                |         |              |           |   |
|                            |                                          |           |                |         |              |           |   |
|                            |                                          |           |                |         |              |           |   |
|                            |                                          |           |                |         |              |           |   |
|                            |                                          |           |                |         |              |           |   |
|                            |                                          |           |                |         |              |           |   |

2) создание новой записи о СРО (изменение) осуществляется путем заполнения полей в указанном окне с возможностью загрузки логотипа СРО на странице входа для удобства идентификации (наименование СРО, адрес электронной почты, сайт СРО в сети Интернет) и нажатия кнопки «Сохранить» в правом нижнем углу окна.

| M зиот сро × +                                                                                  |                       |                                     |       |     |              | - 0     | ×   |
|-------------------------------------------------------------------------------------------------|-----------------------|-------------------------------------|-------|-----|--------------|---------|-----|
| ← → C <sup>a</sup> ŵ <sup>(1)</sup> <sup>(2)</sup> <sup>(2)</sup> <sup>(2)</sup> <sup>(2)</sup> |                       |                                     |       | ເ ☆ | lii\         | 0 7 6   | =   |
|                                                                                                 |                       |                                     |       |     | 🛔 superadmin | Ф Выход | E   |
| Пользователи                                                                                    | Создание новой записи |                                     | *     |     |              |         |     |
|                                                                                                 | Имя:                  | Иван                                |       | _   | _            | _       |     |
| 1 Пользователи СРО в системе                                                                    |                       | Поле обязательно для заполнения.    |       |     |              |         |     |
|                                                                                                 | E-mail:               | 12345@mail.com                      | Поиск |     | Показать 10  | зали    | сей |
|                                                                                                 |                       | Поле обязательно для заполнения.    |       |     |              |         |     |
| Имя E-mail                                                                                      | Логотип:              | Choose file                         | 9M9   |     |              |         |     |
|                                                                                                 |                       | Drag and drop a file here to upload |       |     |              |         |     |
|                                                                                                 | Доменное имя:         | 12356                               |       |     |              |         |     |
|                                                                                                 | Basers                |                                     | -     |     |              |         |     |
| Записи с 0 до 0 из 0 записей (Нажмите на строку чтобы ее выбрать)                               | Tapons.               | Поле обязательно для заполнения.    |       |     |              |         |     |
|                                                                                                 | Повторите пароль:     |                                     |       |     |              |         |     |
|                                                                                                 |                       |                                     |       |     |              |         |     |
|                                                                                                 |                       | Сохран                              | алть  |     |              |         |     |
|                                                                                                 |                       |                                     |       |     |              |         |     |
|                                                                                                 |                       |                                     |       |     |              |         |     |
|                                                                                                 |                       |                                     |       |     |              |         |     |
|                                                                                                 |                       |                                     |       |     |              |         |     |
|                                                                                                 |                       |                                     |       |     |              |         |     |
|                                                                                                 |                       |                                     |       |     |              |         |     |
|                                                                                                 |                       |                                     |       |     |              |         |     |
|                                                                                                 |                       |                                     |       |     |              |         |     |
|                                                                                                 |                       |                                     |       |     |              |         |     |

3) система имеет возможность осуществлять сортировку и поиск СРО через окно в верхнем правом углу.

| м эиот сро. х                | +                                    |         |                |                                   | - (           | a ×   |
|------------------------------|--------------------------------------|---------|----------------|-----------------------------------|---------------|-------|
| (€) → ୯ û                    | 🛈 🔏 survey.it-region.pro/users       |         |                | ··· 🗵 🕁                           | W\ 🖸 🃜        | @ ≡   |
| исти эиот н                  |                                      |         |                | 🛓 supe                            | radmin மீங்க  | A A   |
| Пользователи                 |                                      |         |                |                                   |               |       |
| Пользователи СРО в сист      | геме                                 |         |                |                                   |               |       |
| Создать Редактировать        | Удалить                              |         |                | Поиск: Укажите наименование Показ | вать 10 💙 заг | писей |
| Имя                          | E-mail                               | Логотип | 🕴 Доменное имя |                                   |               | 0     |
| Записи с 0 до 0 из 0 записей | (Нажмите на строку чтобы её выбрать) |         |                |                                   |               |       |
|                              |                                      |         |                |                                   |               |       |
|                              |                                      |         |                |                                   |               |       |
|                              |                                      |         |                |                                   |               |       |
|                              |                                      |         |                |                                   |               |       |
|                              |                                      |         |                |                                   |               |       |
|                              |                                      |         |                |                                   |               |       |
|                              |                                      |         |                |                                   |               |       |
|                              |                                      |         |                |                                   |               |       |
|                              |                                      |         |                |                                   |               |       |

# Порядок работы с электронным сервисом под учётной записью Администратора (СРО)

Администратор имеет возможность создавать, редактировать и удалять информацию о Пользователях системы, а именно о юридических и физических лицах, являющихся членами СРО.

|                                                                                                    | C A |
|----------------------------------------------------------------------------------------------------|-----|
|                                                                                                    |     |
| Received and the second and the second and the seco |     |
| EXCEPTION OF A CALL OF A CALL OF A C |     |
|                                                                                                    |     |
|                                                                                                    |     |
|                                                                                                    |     |
|                                                                                                    |     |
| Exoq is 3MOT CPO CPO A CKRO<br>Main non-bestrom<br>a, astro-basinon                                                                                                    |     |
| Bixog e SMOT CPO CPO A CK/IO<br>Main inclusadealtereit<br>a. extendidation ru                                                                                                    |     |
| Visit non-solatenti<br>A atmidiatessu                                                                                                    |     |
| Иня пользователя<br>д. автемранения                                                                                                    |     |
| A adminipudmin.su                                                                                                    |     |
|                                                                                                    |     |
|                                                                                                    |     |
|                                                                                                    |     |
|                                                                                                    |     |
|                                                                                                    |     |
| av Sangaerarta wexei Bolitza                                                                                                    |     |
|                                                                                                    |     |
|                                                                                                    |     |

# Функционал Администратора:

Для входа в систему Администратор создаёт имя пользователя и пароль и передает его члену СРО, который будет осуществлять вход в качестве Пользователя.

1. на панели навигации выбрать кнопку «Создать», откроется окно новой записи с полем «Создание новой записи»;

| a 0                            |                                        |                          |                    | - 8                                               |
|--------------------------------|----------------------------------------|--------------------------|--------------------|---------------------------------------------------|
| C W                            | 🔏 survey.it-region.p                   | oro/users                |                    | 🖂 🏠 🕅 🖸 🎽 🕷                                       |
| эиот ¤                         |                                        |                          |                    | 🛔 А СКЛО 🛛 Фыход                                  |
| льзователи = Отч               | іеты 🕈 Объ                             | ьекты стройки            |                    |                                                   |
| ользователи системы            |                                        |                          |                    |                                                   |
| дать Редактировать Удал        | DETE:                                  |                          |                    | Поиск: Показать 10 🗸 записе                       |
|                                |                                        |                          | ÷ E-mail           | <ul> <li>ИНН</li> <li>Объектов стройки</li> </ul> |
|                                | 000*                                   | XI.                      | gmail.com          | 0                                                 |
|                                | 000                                    |                          | .com               | 2                                                 |
|                                | 1000 *                                 |                          | snu                | 1                                                 |
|                                | 000 1                                  | 8                        | nbox.ru            | 0                                                 |
|                                | 000 *                                  | 8                        | imail.ru           | 0                                                 |
|                                | 000 *                                  |                          | @mail.ru           | 0                                                 |
|                                | 000 "                                  | #                        | ⊉mail.ru           | 0                                                 |
| 000*                           |                                        | -                        | @mail.ru           | 0                                                 |
|                                | 000 "                                  | 1                        | @mail.ru           | 0                                                 |
|                                | 000 *                                  | 1                        | @mail.ru           | 0                                                 |
| ис1 до 10 из 120 записей (Наз  | кмите на строку чтоб                   | бы её выбрать)           | grame.             | 1 2 3 4 5 -                                       |
| ис 1 до 10 из 120 записей (На: | 000 "<br>000 "<br>кмите на строку чтоб | -<br>-<br>5ы её выбрать) | gmal.ru<br>gmal.ru | 0<br>0                                            |

2. создание новой записи о члене СРО (её изменение) осуществляется путём заполнения полей в указанном окне (имя, e-mail, ИНН) и нажатия кнопки «Сохранить» в правом нижнем углу окна.

| Image: Montopo         ×         +           (€) ⇒         C*         (0) ∰ survey/it-region.pro/users |                       |           |       | ☺ ☆           | III\ 🖸      | ø ×       |
|----------------------------------------------------------------------------------------------------|-----------------------|-----------|-------|---------------|-------------|-----------|
| эиот н                                                                                                 | Создание новой записи | ×         |       |               | 🛔 А СКЛО    | Ф Выход 🖃 |
| ▲ Пользователи = Отчеты ♠ Объекты стройки                                                              | Имя:                  |           |       |               |             |           |
| Пользователи системы                                                                                   | E-mail:               |           |       |               |             |           |
| Создать Редактировать Удалить                                                                          | Инн:                  |           | Пои   | CK:           | Показать 10 | записей   |
| Viter                                                                                                  | Пароль:               |           | * ИНН | Объектов стро | йки         |           |
|                                                                                                    | Повторите пароль:     |           |       | 2             |             |           |
|                                                                                                    |                       | Сохранить |       | 1             |             |           |
|                                                                                                    |                       |           |       | 0             |             |           |
|                                                                                                    |                       |           |       | o             |             |           |
|                                                                                                    |                       |           |       | 0             |             |           |
|                                                                                                    |                       |           |       | 0             |             |           |
|                                                                                                    |                       |           |       | o             |             |           |
| Записи с 1 до 10 из 120 записей. (Накмите на строку чтобы её выбрать)                                  |                       |           |       |               | 1 2 3 4 5   |           |
|                                                                                                    |                       |           |       |               |             |           |
|                                                                                                    |                       |           |       |               |             |           |
|                                                                                                    |                       |           |       |               |             |           |
|                                                                                                    |                       |           |       |               |             |           |

 система предусматривает возможность осуществлять поиск посредством сортировки данных о члене СРО. Доступна сортировка по любой колонке, содержащей данные о члене СРО (по названию; по количеству строительных объектов; по ИНН и т.д.).

|                                      |                     |                     |           |       | - 0                        |
|--------------------------------------|---------------------|---------------------|-----------|-------|----------------------------|
| → C û                                | 🔏 survey.it-region  | n <b>pro</b> /users |           |       | 🖂 🕅 🛄 💆                    |
| эиот 🛱                               |                     |                     |           |       | 🛔 А СКЛО Ф Выход           |
| Пользователи = Отч                   | іеты 🕈 Об           | бъекты стройк       | и         |       |                            |
| Пользователи системы                 |                     |                     |           |       |                            |
| Создать Редактировать Удал           | DALTPR              |                     |           | n     | иск: Показать 10 🖉 записей |
| MR                                   |                     |                     | 0 E-mail  | ≜ инн | Объектов стройки           |
|                                      | 000*                | 10 E                | gmail.com |       | 0                          |
|                                      | 000                 |                     | .com      |       | 2                          |
|                                      | 1000 *              | 850                 | inu       |       | 1                          |
|                                      | 000 *               | 3                   | nbox.ru   |       | 0                          |
|                                      | 000*                | Si                  | imaiLru   |       | 0                          |
|                                      | 000 "               | -                   | @mail.ru  |       | 0                          |
|                                      | 000 "               | ~                   | 9mail.ru  |       | 0                          |
| 000 "                                |                     |                     | Dmail.ru  |       | 0                          |
|                                      | 000 "               |                     | Ømail.ru  |       | 0                          |
|                                      | 000 "               | <b>1</b> 0          | @mail.ru  |       | 0:                         |
| Записи с 1 до 10 из 120 записей (Наз | кмите на строку что | обы её выбрать)     |           |       | 1 2 3 4 5 = 12             |
|                                      |                     |                     |           |       |                            |
|                                      |                     |                     |           |       |                            |
|                                      |                     |                     |           |       |                            |
|                                      |                     |                     |           |       |                            |
|                                      |                     |                     |           |       |                            |
|                                      | S @                 |                     |           |       | へ 駅 di) PyC 10:29          |

для удобства навигации и работы система предусматривает возможность отображения на странице одновременно по 25 и более записей о членах СРО, при этом на странице одновременно отображаются колонки с информацией о количестве объектов, на которых член СРО осуществляет деятельность в области строительства.

Важно! при удалении записи о члене СРО удаляются все ранее занесенные данные, в том числе опросные листы.

### Функционал Администратора при работе с Отчётами:

Полный отчёт – отчёт, отображающий сведения о всех разделах, касающихся наличия и функционирования системы управления охраной труда и исполнения государственных нормативных требований охраны труда (обучение по охране труда, медицинские осмотры, специальная оценка условий труда и др.) членом СРО. Полный отчёт содержит сведения о члене СРО, информацию об объекте деятельности, опросные формы, содержащие перечни вопросов по процедурам системы управления охраной труда на объекте деятельности и общие сведения о

деятельности члена СРО по обеспечению государственных нормативных требований по охране труда. Полный отчёт является основой для принятия решения контрольным органом СРО о соответствии деятельности члена СРО в части соблюдения требований охраны труда установленным государственным нормативным требованиям по охране труда на конкретном объекте, на котором член СРО выполняет работы в области строительства, реконструкции, капитального ремонта, сноса объектов.

Для работы с Отчётами Администратор переходит в окно «Отчёты», расположенное на верхней панели навигации. На странице отображается перечень добавленных Администратором членов СРО.

|                                      | … 🛛 🕁                                                                                                    | lii\ 🖸 🃜 📽                                                         |
|--------------------------------------|----------------------------------------------------------------------------------------------------|--------------------------------------------------------------------|
|                                      |                                                                                                    | А СКЛО Ф Выход                                                     |
|                                      |                                                                                                    |                                                                    |
|                                      |                                                                                                    |                                                                    |
|                                      |                                                                                                    | Поиск:                                                             |
| <ul> <li>Объектов стройки</li> </ul> | 🕴 % выполнения                                                                                                    |                                                                    |
| 0                                    | 0                                                                                                    |                                                                    |
| 0                                    | 0                                                                                                    |                                                                    |
| 0                                    | 0                                                                                                    |                                                                    |
| 0                                    | 0                                                                                                    |                                                                    |
| 0                                    | 0                                                                                                    |                                                                    |
| 0                                    | 0                                                                                                    |                                                                    |
| 0                                    | O                                                                                                    |                                                                    |
| 1                                    | 0                                                                                                    |                                                                    |
| 0                                    | 0                                                                                                    |                                                                    |
| 0                                    | 0                                                                                                    |                                                                    |
|                                      |                                                                                                    | 1 2 3 4 5 - 12                                                     |
|                                      |                                                                                                    |                                                                    |
|                                      | <ul> <li>OSuescros crpoieos</li> <li>0</li> <li>0</li> <li>0</li> <li>0</li> <li>0</li> <li>0</li> <li>0</li> <li>0</li> <li>1</li> <li>0</li> <li>0</li> <li>1</li> <li>0</li> <li>0</li> <li>1</li> <li>0</li> <li>0</li> </ul> | • Officeros cripaños         • • • • • • • • • • • • • • • • • • • |

Для перехода к Отчёту конкретного члена СРО Администратор должен его отметить (проставить галочку напротив наименования члена СРО для сортировки) и выбирает кнопку «Сформировать полный отчёт» или «Сформировать только заполненные ответы», после чего происходит выгрузка соответствующего отчёта на экран, с возможностью дальнейшего сохранения и печати. Отсутствие ответа в таблице означает, что Пользователь не заполнял опросную форму.

| ЭИОТ СРО                      | × +                                     |                               |              |          |         |    |
|-------------------------------|-----------------------------------------|-------------------------------|--------------|----------|---------|----|
| € → ♂ @                       | surveyit-region.pro/reports             |                               | ⊠ ☆          | hit.     | E 🎽 📽   | ≡  |
| TONE                          | н                                       |                               |              | 🛔 А СКЛО | Ф Выход | -  |
| Пользовател                   | ии  ≡ <b>Отчеты  </b> ♠ Объекты стройки |                               |              |          |         |    |
| ≡ Отчеты                      |                                         |                               |              |          | - 7     | e. |
| Скачать полный о              | лчет Скачать только заполненные ответы  |                               |              | Поиск:   |         |    |
| Пользовате                    | ель                                     | <sup>▲</sup> Объектов стройки | % выполнения |          |         |    |
| 🖉 заот                        |                                         | 0                             | 0            |          |         |    |
| O BAO"                        |                                         | 0                             | 0            |          |         |    |
| 0 0A0*                        | 3                                       | 0                             | 0            |          |         |    |
| 0 0A0 1                       | 8                                       | 0                             | 0            |          |         |    |
| 0 000 %                       | 9.                                      | 0                             | 0            |          |         |    |
| 0 000 "                       | é                                       | 0                             | 0            |          |         |    |
| 000                           | 8                                       | 0                             | 0            |          |         |    |
| 0 000 %                       | 1 C                                     | 1                             | 0            |          |         |    |
| 0 000*                        | 9                                       | 0                             | 0            |          |         |    |
| D 000 T                       |                                         | 0                             | 0            |          |         |    |
| Записи с 11 до 20 из          | 120 записей (Выбрана 1 запись)          |                               |              | 1 2 3 4  | 5 12    |    |
|                               |                                         |                               |              |          |         |    |
|                               |                                         |                               |              |          |         |    |
|                               |                                         |                               |              |          |         |    |
|                               |                                         |                               |              |          |         |    |
| survey.it-region.pro/reports# |                                         |                               |              |          |         |    |

| 1.0                                                              |                                                |                  |                 |
|------------------------------------------------------------------|------------------------------------------------|------------------|-----------------|
| )-, G                                                            | W surveyat-region.pro/reports                  |                  |                 |
| ICTPIT 3M                                                        | 10T H                                          |                  | А СКЛО Ф Выха   |
| Пользо                                                           | юватели ≡ <b>Отчеты 希</b> Объекты стройки      |                  |                 |
| ≣ Отчеты                                                         | 4                                              |                  | -               |
| Скачать п                                                        | полный отчет Скачать только заполненные ответы |                  | Поиск:          |
| No.                                                              | ользователь                                    | Объектов стройки | % выполнения    |
| 🖉 вас                                                            | NO 1                                           | 0                | <b>0</b>        |
| Оза                                                              | AO "                                           | 0                | 0               |
| 0 0A                                                             | AO " "                                         | 0                | 0               |
| O OA                                                             | AO 1 '                                         | 0                | 0               |
| 0 00                                                             |                                                | 0                | 0               |
| 0 00                                                             | 00" "                                          | 0                | 0               |
| 0 00                                                             | 00                                             | 0                | 0               |
| 0 00                                                             | 007/ 7                                         | 1                | o               |
| 0 00                                                             | 00" "                                          | 0                | 0               |
| 0 00                                                             | r 00                                           | 0                | 0               |
| <ul> <li>О</li> <li>О</li> <li>О</li> <li>Записи с 11</li> </ul> | 00°                                            | 0                | 0<br>0<br>1 2 3 |

В случае, если член СРО одновременно осуществляет деятельность на нескольких объектах, Пользователь заполняет Полные отчёты по всем таким объектам. Наличие Полных отчётов в отношении всех объектов деятельности члена СРО является основой для принятия решения контрольным органом СРО о соответствии деятельности члена СРО в части обеспечения соблюдения требований охраны труда установленным государственным нормативным требованиям охраны труда.

Функция «только заполненные ответы» позволяет выгрузить отчёт, содержащий в себе только те сведения, которые указал член СРО, и не отображает остальные сведения, не исполненные членом СРО.

### Результаты прохождения ЭИОТ

## Порядок применения результатов прохождения пользователями ЭИОТ:

Сведения, указанные членами СРО в опросной форме ЭИОТ используются в качестве документарной основы для прохождения проверок СРО деятельности своего члена. Полное и надлежащее заполнение членом СРО указанной опросной формы, а также загрузка фотографий для наглядной демонстрации исполнения требований охраны труда, является достаточным условием для осуществления СРО контроля за деятельностью члена СРО в части функционирования СУОТ и соблюдения требований охраны труда. В необходимых случаях СРО вправе запросить дополнительную информацию у члена СРО в рамках проведения контрольных мероприятий. В случае устранения выявленных нарушений при повторном прохождении членом СРО проверочных вопросов, сведения об устранении таких нарушений отображаются в ЭИОТ оповещением для СРО.

Сведения, внесённые членом СРО в ЭИОТ, используются также для формирования на строительном рынке положительной характеристики юридического или физического лица, осуществляющего строительство, в связи с соблюдением государственных нормативных требований охраны труда (что означает минимизацию рисков при осуществлении строительства и прохождении проверок государственных контрольных (надзорных) органов), а также защиты прав лиц, осуществляющих строительство в случае претензий со стороны государственных контрольных (надзорных) органов.

По результатам проведения контрольных мероприятий СРО формирует выводы о соблюдении (не соблюдении) члена СРО требований по обеспечению функционирования СУОТ.

Надлежащим оповещением СРО о произошедшем несчастным случае может являться направление (передача) материалов в СРО путём размещения информации (электронных документов) в ЭИОТ.

| иотсро х +                                             |                                      | - 0             |
|--------------------------------------------------------|--------------------------------------|-----------------|
| → C <sup>e</sup> ŵ                                     |                                      |                 |
| SIMI SNOT H                                            |                                      | 🛔 А СКЛО 🗢 Выхо |
| Пользователи 😑 Отчеты 希 Объекты стройки                |                                      |                 |
| E Othersa                                              |                                      |                 |
| Скачать полный отчет Скачать только заполненные ответы |                                      | Поиск:          |
| Пользователь                                           | <ul> <li>Объектов стройки</li> </ul> | % выполнения    |
| SAO'                                                   | 0                                    | 0               |
| О зао" "                                               | 0                                    | 0               |
| O 0A0 * *                                              | 0                                    | 0               |
| 0 0A0 "I                                               | 0                                    | 0               |
| 0 000 % -                                              | 0                                    | o               |
| D 000" "                                               | 0                                    | 0               |
| 000 ***                                                | 0                                    | 0               |
| 0 000 7 -                                              | 1                                    | 0               |
| 0 000                                                  | 0                                    | 0               |
| - гооо П                                               | 0                                    | 0               |
| амиси с 11 до 20 из 120 замисей (Выбрана 1 замись)     |                                      | 1 2 3 4 5       |
|                                                        |                                      |                 |
|                                                        |                                      |                 |
|                                                        |                                      |                 |
|                                                        |                                      |                 |
|                                                        |                                      |                 |

Таким образом, ЭИОТ будет использоваться в качестве электронной формы отчётности о соблюдении членами СРО требований трудового законодательства Российской Федерации и государственных нормативных требований охраны труда, в том числе о функционировании системы управления охраны труда у лица, осуществляющего строительство, которая может быть оформлена и использована в качестве документарной основы для прохождения плановых/внеплановых проверок деятельности члена СРО.

Указанная форма отчётности при системном подходе является основой для формирования общей статистики Ассоциации о производственном травматизме, о состоянии безопасности на строительных объектах, о соблюдении государственных нормативных требований охраны труда лицами, осуществляющими строительство, а также основой для информационного взаимодействия с Рострудом по вопросам расследования несчастных случаев и принятия мер реагирования для повышения уровня безопасности работников юридических и физических лиц, осуществляющих строительство.

При произошедшем несчастном случае на объекте, Рострудом будет использоваться заполненный в ЭИОТ проверочный лист для мониторинга соблюдения членами СРО обязательных требований охраны труда. При выявлении Рострудом в проверочном листе каких-либо недостатков будет рассматриваться вопрос о привлечении члена СРО к административной ответственности.

При проведении Рострудом плановой/внеплановой проверки юридического или физического лица, осуществляющего строительство, так же будет запрашиваться проверочный лист из ЭИОТ вместе с загруженными документами и фотографиями.